# MITRATECH

# TeamConnect<sup>®</sup> SOP Manager 5.1.1 Patch 10 Release Notes

# TeamConnect® SOP Manager 5.1.1 Patch 10 (PTC5110010) resolves the following issue:

**Issue:** Documents/Attachments are not retrieved from CSC-SOP along with SOP records. **Tracking Code:** SUPPORTPRI-65800 **Case Number:** 2022-0927-988613 **Reported Version:** TCE 6.3.5

#### Workaround: None

#### **Pre-Requisites**

SOP is installed & CSC has records to send.

#### **Steps to Reproduce**

- 1. Confirm with CSC that they have SOPs to send and that each has an attachment.
- 2. Run the sync.
- 3. Observe that the SOPs arrived without attachments.
- 4. Pull the log.

# **Expected Results of Steps**

Document will be received.

#### **Actual Results of Steps**

Document is not received.

#### **Root Cause Analysis**

Unit of work processing during record creation is messy.

# This patch will be merged into TeamConnect(c) SOP Manager 5.1.2

# INSTALLATION

# The following list is a summary of the procedures necessary to install this patch.

1. Log into TeamConnect as an administrator.

# MITRATECH

- 2. Click the Admin tab.
- 3. Click Admin Settings under the tab bar if it is not already selected.
- 4. In the left pane, click the About link.
- 5. In the Available Updates section, locate TeamConnect® SOP Manager 5.1.1 Patch 10, click "Install Now", and follow the installation instructions.
- 6. Stop and start your TeamConnect instance.

# **UPGRADE CONSIDERATION**

No significant upgrade considerations for this patch.

LEVEL OF RISK TO UPDATE WITH PATCH

LOW